## A guide to Online Payment of Manipur Pharmacy Council

1. Register as a pharmacist

| 🖗 🗖 ይ Pharmac             | cist Registration - MSPC   × +                                                                                                    |                                                                                                    |                                                                                     |                                                                      | - 0                          |
|---------------------------|----------------------------------------------------------------------------------------------------|----------------------------------------------------------------------------------------------------|-------------------------------------------------------------------------------------|----------------------------------------------------------------------|------------------------------|
| C 🖞 https://ww            | ww.manipurpharmacycouncil.in/regulation/registration                                                                                                    |                                                                                                    | A* 🟠 🔹                                                                              | 7 CD 10 🕅                                                            | `e ⊕ <b>1</b> ° ⊗            |
| 🚯 MSP                     | C                                                                                                    | Search                                                                                                    |                                                                                     | Q                                                                    | 🖪 💟 🕥<br>strar@mspcimphal.in |
| Home About 4              | Acts & Rules Organisation FAQ Registr                                                                                                    | ation Renew Fee Structure Gallery Notification                                                                                                    | s                                                                                   | Hello,                                                               | meeraen.kl ! 🕶               |
| A p<br>Inst<br>sub<br>Cou | erson who has attained the age of eighteen yea<br>itution approved by the Pharmacy Council of Int<br>ject to he/she resides or carries on the business<br>incil Office to collect the Original Registration G | rs and successfully completed a Diploma, Degree, Pharm E<br>dia will be entitled to have his/her name entered as a Phar<br>or profession of pharmacy in the State of Manipur. Candic<br>ertificate. | ) / Pharm D (PB) Course i<br>macist on the Register of<br>late will have to come pe | in Pharmacy from an<br>f the Council and is<br>ersonally to Pharmacy |                              |
|                           |                                                                                                    | Pharmacist Registration<br>Please fill the required fields and submit.                                                                                                    |                                                                                     |                                                                      |                              |
| Full                      | Name                                                                                                    |                                                                                                    |                                                                                     |                                                                      |                              |
| Dat                       | e of Birth                                                                                                    | Father's Name                                                                                                    |                                                                                     |                                                                      |                              |
|                           |                                                                                                    |                                                                                                    |                                                                                     |                                                                      |                              |
| m                         | ım/dd/yyyy                                                                                                    |                                                                                                    |                                                                                     |                                                                      |                              |
| m<br>Mar                  | rital Status                                                                                                    | Spouse's Name                                                                                                    |                                                                                     |                                                                      |                              |
| m.<br>Mar<br>S            | Im/dd/yyyy   ital Status elect                                                                                                    | Spouse's Name                                                                                                    |                                                                                     |                                                                      |                              |
| m<br>Mar<br>Stre          | nm/dd/yyyy   rital Status elect   rt Address                                                                                                    | Spouse's Name                                                                                                    | andmark                                                                             |                                                                      |                              |
| m<br>Mar<br>S<br>Stre     | nm/dd/yyyy                                                                                                    | Spouse's Name                                                                                                    | andmark                                                                             |                                                                      |                              |

2. On the profile page or dashboard there will be link to pay registration fee or renewal fee or any other payment pendings.

| 🤹 🚳 🗖 🚯 Profile - Manip                                   | ur State Pharmac) × +                                    |                                           |      |   |   |   |     |    |          |        | -2     | ٥ | ×       |
|-----------------------------------------------------------|----------------------------------------------------------|-------------------------------------------|------|---|---|---|-----|----|----------|--------|--------|---|---------|
| $\leftrightarrow \rightarrow C$ $\textcircled{https://w}$ | ww.manipurpharmacycouncil.in/regulation/profile          |                                           | Aø   | ☆ | V | G | I D | £≊ | ⊕        | 40     | 8      |   | •       |
| MSPC                                                      |                                                          | Sea                                       | arch |   |   | Q | 6   |    | lello, m | neerae | n.kl 🗸 | Í | Q<br>() |
| Dashboard                                                 |                                                          | Please pay your registration / renewal fe | e.   |   |   |   |     |    |          |        |        |   |         |
|                                                           |                                                          | Pay Registration Fee Pay Renewal Fe       | e    |   |   |   |     |    |          |        |        |   | 14      |
| MSPC                                                      |                                                          |                                           |      |   |   |   |     |    |          |        |        |   |         |
| Profile                                                   | Profile                                                  |                                           |      |   |   |   |     |    |          |        |        |   | 3       |
| 🖉 Update Info                                             |                                                          |                                           |      |   |   |   |     |    |          |        |        |   | -       |
| Documents                                                 | Application Status<br>A Your application is under review |                                           |      |   |   |   |     |    |          |        |        |   | +       |
| Q Qualifications                                          |                                                          |                                           |      |   |   |   |     |    |          |        |        |   |         |

3. Proceed to pay fee on the payment button to continue with online payment system, a checkout page will be displayed as shown below

| nttps://www.n | nanipurpnarmacycouncil.in/ payment/cneckout/type=registration&pharmacist=00003 | A" 12 🗣                   | ₩ U L≣         | VE 10 100         |
|---------------|--------------------------------------------------------------------------------|---------------------------|----------------|-------------------|
| MSPC          | ٢                                                                              | Search                    | ۹ 🙆            | lello, meeraen.kl |
|               | ⊋ Back to Profile                                                              | Payment For               |                |                   |
|               | Checkout Details                                                               | Pharmacist registration   |                |                   |
|               | Name Developer Test                                                            | Fee                       | INR 5000.00    |                   |
|               | Email                                                                          |                           | 5000.00        |                   |
|               | meeraen.kl@gmail.com                                                           | Exempted                  | - 0.00         |                   |
|               | Meitram Awang MEKOLA, Imphal, Imphal West<br>795140                            | Payable Amount (INR):     | 5000.00        |                   |
|               |                                                                                |                           |                |                   |
|               |                                                                                | Cor                       | ntinue Payment |                   |
|               | All Rights Reserved. Designed and Develo                                       | oped by Capital Software. |                |                   |
|               |                                                                                |                           |                |                   |
|               |                                                                                |                           |                |                   |

4. You will be redirected to the payment gateway interface, and proceed further instructions provide by the payment gateway.

| K mathou - KLMDb 🛛 🗙 🛛 🚼 Introduction to Identity on 🗴 🛛 🚼 Scaffold Ide                                                       | entity in ASP.NE 🗙 📔 🌉 Configure ASP.NET Core Ic | 🗙 📔 📑 Secure a .NET web app wit 🗙                                                  | 🚷 Worldline India Payment 🗧 🗙 | + ~ - 0 ×                                    |
|----------------------------------------------------------------------------------------------------|--------------------------------------------------|------------------------------------------------------------------------------------|-------------------------------|----------------------------------------------|
| $\leftarrow \  \   \rightarrow \  \   {\bf C} \qquad \  \   {\bf a}  {\rm cgt.in.worldline-solutions.com/ipg/doMEPayRequest}$ |                                                  |                                                                                    |                               | 🖻 🖈 🖲 🖲 🛊 🗉 🚳 :                              |
|                                                                                                    | werkeline                                        | Order ID : 16983137<br>Ref. No : 11666920<br>Merchant: Worldlin<br>Amount :4000.00 |                               |                                              |
|                                                                                                    | Smart Checkout Cards                             | Net Banking                                                                        |                               |                                              |
|                                                                                                    |                                                  | Return to merchant                                                                 |                               |                                              |
|                                                                                                    | Powered by Worldline Version Number: 4.1.09      | RuPays Visit SafeKoy Some     Worldline 2015 all rights reserved                   |                               |                                              |
|                                                                                                    |                                                  |                                                                                    |                               |                                              |
| Q Search                                                                                                    | 📣 L 🖻 🕿 🕘                                        | ç 🗒 📜 ⊌ 🎕 🦉                                                                        | 0 🔮 🧟                         | へ 宗 (如) ● <sup>3:19 PM</sup> 鼻<br>10/26/2023 |

5. After a successful payment, you will be redirect to a page showing payment invoice details.

| 🗙 mathou - KLMDb 🛛 🗙 📔 Introduction to Identity or 🗙                                                                                                    | 🚦 Scaffold Identity in ASP.NE 🗴   🚦 Configure ASP.NET Core 🖾 🗙   🚦 Secure a.INET web app with 🗴 🐁 Callback - Manipur State Pink                                                                                                    | +                                                                                                    | ~                                                                  | -      | 0                  | ×  |
|----------------------------------------------------------------------------------------------------|----------------------------------------------------------------------------------------------------|----------------------------------------------------------------------------------------------------|--------------------------------------------------------------------|--------|--------------------|----|
| $\leftrightarrow$ $\rightarrow$ C $\bullet$ manipurpharmacycouncil.in/payment/callback                                                                                                    |                                                                                                    | ₫ \$                                                                                                    | ۲                                                                  | * 0    | I 🚯                | 3  |
| C Manipurpharmacycoundilin/payment/callback Transaction Ref<br>No:<br>Order ID:<br>RRN<br>AuthZCode:<br>Response Code:<br>Transaction Dat<br>Time:<br>Transaction Dat<br>Time:<br>Transaction Stal<br>Status Descripti<br>Transaction Ami | Manipur Pharmacy Council         Transaction Status         11666920         1698313756568546         1         2220         2023-10-26 15:19:16         S         Transaction authorised         successfully         400000    Back to dashboar          Print | r de la constante de la constante de la consta |                                                                    | 8 L    |                    |    |
|                                                                                                    | Q. Search 🛛 🙆 💼 💼 😭 😧 🧮 🎽 😻 🐲 📢 💣 🧬                                                                                                    | ^                                                                                                    | -<br>(<br>(<br>(<br>(<br>(<br>(<br>(<br>(<br>(<br>(<br>(<br>(<br>( | ■ 10/2 | 3:20 PM<br>26/2023 | ۹. |